# 电子书查看指南

### 1. 访问 SAP 网站:

在网页浏览器中输入以下网址,进入 SAP 网站: Home - SAP Education

#### 2. 注册账户:

点击"注册"按钮创建您的帐户。

注意:如果您已经在网站上有一个帐户,可以直接跳到第4步。

| SINGAPORE<br>ASIA<br>PUBLISHERS |           |             | Subject / Title             | / ISBN (978961x            | (20000)    |              |            | Sea | rch      | 6                                 | Log in<br>Register |
|---------------------------------|-----------|-------------|-----------------------------|----------------------------|------------|--------------|------------|-----|----------|-----------------------------------|--------------------|
| Pre-School 🗸                    | Primary 🗸 | Secondary   | <ul> <li>Free Wo</li> </ul> | rksheets                   | Blog Partn | er With Us 🗸 | My Library |     |          |                                   |                    |
| <                               |           | TEN-<br>15% | YEAR SI<br>TO 3<br>WHIL     | ERIES 2<br>0% D<br>ESTOCKS |            |              |            | >   | Alter SC | ders Series<br>)% O<br>Grant Mark | Sole<br>FF         |

### 3. 填写注册详情:

填写所需的注册详细信息,其中包括电子邮件地址和密码。填写好注册资料后,点击"注册"

按钮即可完成注册。

| Register An Account             |                 |
|---------------------------------|-----------------|
| Email address                   |                 |
| Password                        | ٥               |
| Subscribe to our newsletter     |                 |
| our personal data will be used  | to support your |
| experience throughout this web: | site, to manage |
| lecess to your account, and for | other purposes  |

### 4. 登录账户:

注册成功后,使用您在注册时填写的电子邮件和密码登录您的帐户。

| wy ac                  | count                 |
|------------------------|-----------------------|
| Log in                 | Register              |
| Log In Your Account    |                       |
| Username or email addr | ress.                 |
| Password               | 0                     |
| Remember me            | Forgot your password? |
| Log in                 |                       |

# 5. 登录后,点击导航栏上"My Library"进入:

| e-School 🗸 🛛 Primary 🗸                                                                                     | Secondary ~                                              | Free Worksheets                                                                                        | Blog                                    | Partner With Us $ \lor $               | My Library           |                 |               |
|----------------------------------------------------------------------------------------------------|----------------------------------------------------------|----------------------------------------------------------------------------------------------------|-----------------------------------------|----------------------------------------|----------------------|-----------------|---------------|
|                                                                                                    |                                                          | My a                                                                                                   | ccoi                                    | unt                                    |                      |                 |               |
|                                                                                                    |                                                          |                                                                                                    |                                         |                                        |                      |                 |               |
| Hello!<br>marketing                                                                                        | Hellon                                                   | narkating (not markating                                                                               | et? Los out)                            |                                        |                      |                 |               |
| Hello!<br>marketing                                                                                        | Hello n<br>From y                                        | narketing (not marketir<br>our account dashboard                                                       | g? Log out)<br>you can view             | your recent orders, mana               | ge your shipping and | billing address | es, and edit  |
| Hellot<br>marketing<br>OASHBOARD<br>ORDERS<br>DOWNLOADS                                                    | Helio n<br>From y<br>your pa                             | narketing (not marketir<br>our account dashboard<br>ssaword and account d                              | ig? Log out)<br>you can view<br>etails. | your recent orders, manaj              | ge your shipping and | billing address | es, and edit  |
| Hello!<br>marketing<br>DAXHIBOARD<br>ORDERS<br>DOWNLOADS<br>ADDRESSES                                      | Heilo n<br>From y<br>your pa<br>My Re                    | narketing (not marketin<br>our account dashboard<br>assword and account d<br>wards                     | ig? Log out)<br>you can view<br>etails. | your recent orders, mana               | ge your shipping and | billing address | ies, and edit |
| Hello!<br>marketing<br>DAXHBOARO<br>ORDERS<br>DOWNLOADS<br>ADDRESSES<br>PAYMENT METHODS                    | Hello n<br>From y<br>your pa<br>My Re<br>Total           | narketing (not marketir<br>our account dashboard<br>assword and account d<br>wards<br><b>Points: 0</b> | g? Log out)<br>you can view<br>stalls.  | your recent orders, mana               | ge your shipping and | billing address | es, and edit  |
| Hellof<br>marketing<br>OACHEOARD<br>ORDERS<br>DOWNLOADS<br>ADDRESSES<br>PAYMENT METHODS<br>ACCOUNT DETAILS | Hello n<br>From y<br>your pa<br>My Re<br>Total<br>Search | narketing (not marketin<br>our account dashboard<br>assword and account d<br>wards<br>Points: 0        | you can view<br>etails.<br>Page Si      | r your recent orders, manaj<br>ze: 5 v | ge your shipping and | billing address | es, and edit  |

### 6. 开始阅读

在您的图书馆中,可查看已购买的电子书。点击"Read Now"按钮开始阅读您的电子书。

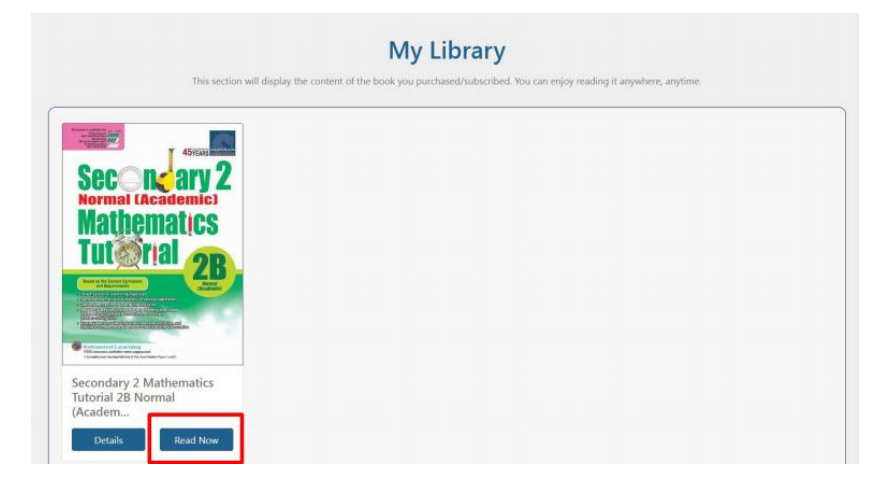

### 重要提示:

- 请注意, 电子书只能在 SAP 网站上访问, 需要有互联网连接才能阅读。
- 这些电子书是不可以打印和不可下载的,只能在线查看。

## How to Access Your Ebook on SAP Website

### 1. Visit the SAP Website:

Go to the SAP website by entering the following URL in your web browser: <u>Home - SAP Education</u>

### 2. Register an Account:

Click on the "Register" button to create your account. Note: If you already have an account on our website, you can skip ahead to STEP 4.

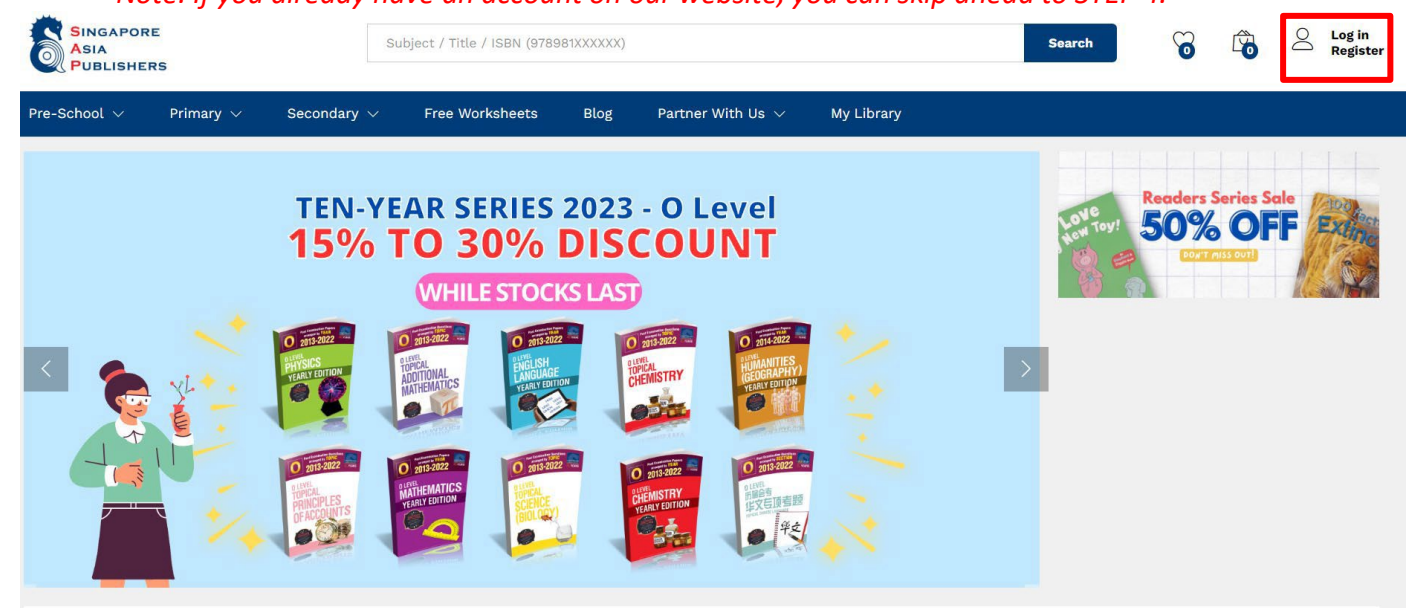

### 3. Fill in Registration Details:

You will be prompted to fill in the required registration details, which includes Email Address & Password. After filling in your registration details, click the "Register" button to complete the registration process.

| Register An Account               |                |
|-----------------------------------|----------------|
| Email address                     |                |
| Password                          | Q              |
| Subscribe to our newsletter       |                |
| Your personal data will be used t | o support your |
| experience infoughout this webs   | other purposes |
| access to your account, and for o |                |

### 4. Log In to Your Account:

Once you have successfully registered, log in to your account using the email and password you provided during registration.

| My ac                 | count                 |
|-----------------------|-----------------------|
| Log in                | Register              |
| Log In Your Account   |                       |
| Username or email add | lress                 |
| Password              | 0                     |
| Remember me Log in    | Forgot your password? |

### 5. Access Your Library:

After logging in, you will find an option called "My Library" on the navigation bar. Click on it.

| SINGAPORE<br>ASIA<br>PUBLISHERS | Subject / Title / I | Search                   | 6              |                           | Do                    |              |            |        |
|---------------------------------|---------------------|--------------------------|----------------|---------------------------|-----------------------|--------------|------------|--------|
| School 🗸 🛛 Primary 🗸            | Secondary $\vee$    | Free Worksheets          | Blog           | Partner With Us $ 	imes $ | My Library            |              |            |        |
|                                 |                     | My a                     | ccou           | nt                        |                       | •            |            |        |
| Hello!<br>marketing             | Hello m             | arkating (ast markating) | d2 log out)    |                           |                       |              |            |        |
| ASHBOARD                        | From yo             | our account dashboard    | you can view y | our recent orders, mana   | age your shipping and | billing addr | esses, and | d edit |
|                                 | your pa             | ssword and account de    | etails.        |                           |                       |              |            |        |
| DOWNLOADS                       | My Rev              | wards                    |                |                           |                       |              |            |        |
| ADDRESSES                       | Total               | Points: 0                |                |                           |                       |              |            |        |
| PAYMENT METHODS                 |                     |                          |                |                           |                       |              |            |        |
| ACCOUNT DETAILS                 | Search:             |                          | Page Size:     | 5 ¥                       |                       |              |            |        |
|                                 | S.NO T              |                          |                |                           | <b>•</b>              |              |            |        |
| LOGOUT                          |                     | USE                      |                |                           | REWARD FOR ₹          |              |            |        |

### 6. Enjoy Reading:

In your library, you should see the ebook you have requested/purchased. Click on the "Read Now" button to start reading your ebook.

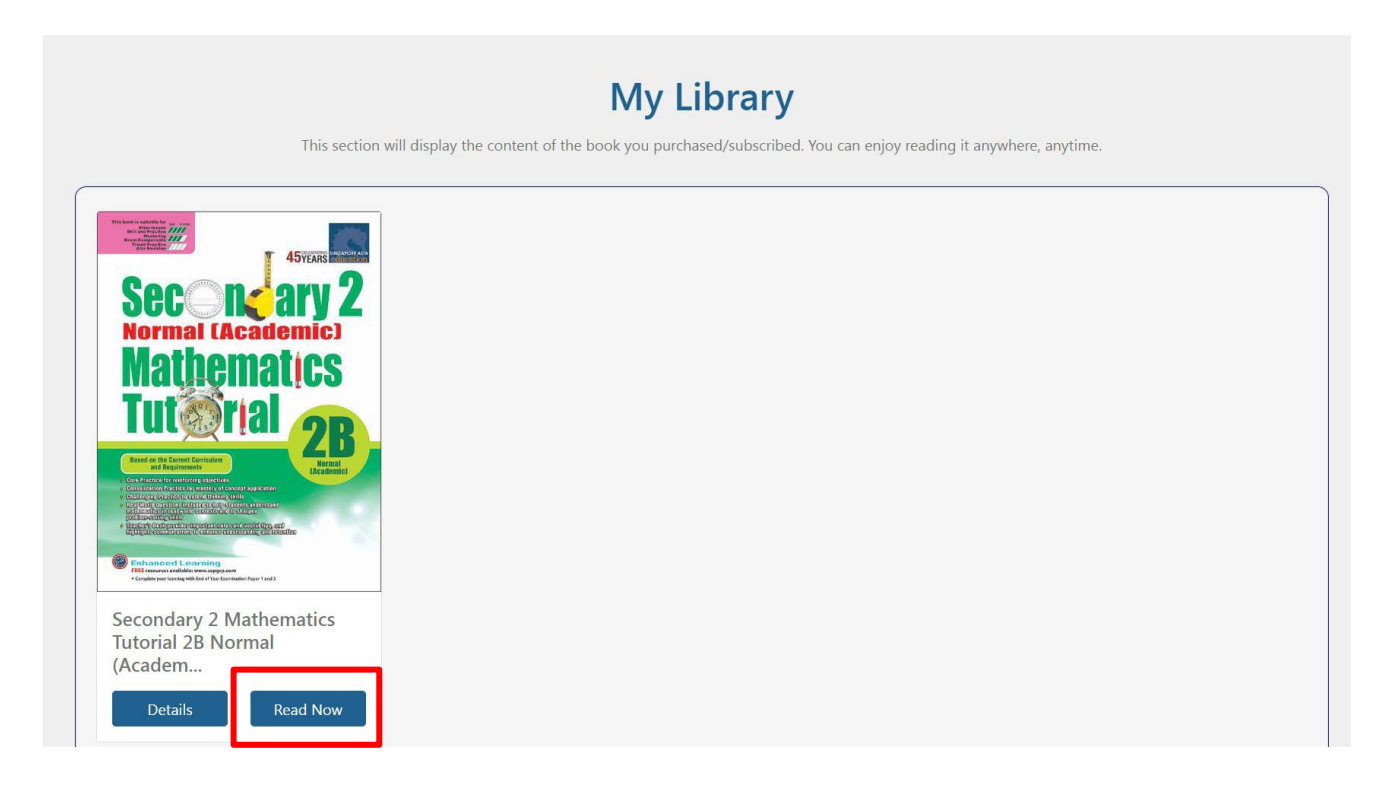

### **Important Notes:**

- Please note that the ebooks are only accessible on the SAP website, which means you need an internet connection to read them.
- These ebooks are non-printable and non-downloadable.